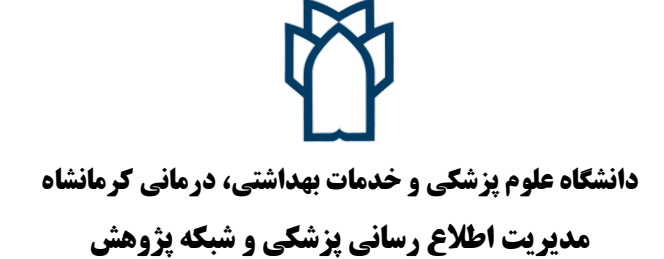

## راهنمای اتصال به سرویس وی پی ان (VPN) دانشگاه از طریق گوشی موبایل(اندروید) در خارج از شبکه دانشگاه

اعضا محترم هیات علمی و دانشجویان گرامی می توانند از خارج از دانشگاه به سرویس وی پی ان دانشگاه متصل شوند. این کار امکان دسترسی به پایگاههای اطلاعاتی و مجلاتی را که دانشگاه عضو آن است و همچنین سرورهای داخلی دانشگاه مانند اتوماسیون اداری را خارج از شبکه دانشگاه برای کاربران فراهم می کند.

به منظور اتصال به vpn دانشگاه مراحل ذیل را به ترتیب انجام دهید:

- ۱) از اتصال گوشی خود به اینترنت اطمینان حاصل فرمایید.
  - ۲) وارد تنظیمات(settings) گوشی شوید.
- ۳) در قسمت اتصالات(connections) گزینه شبکه های بیشتر(more networks) و یا گزینه بیشتر(more) را انتخاب نمایید و در صفحه باز شده گزینه vpn را لمس نمایید.

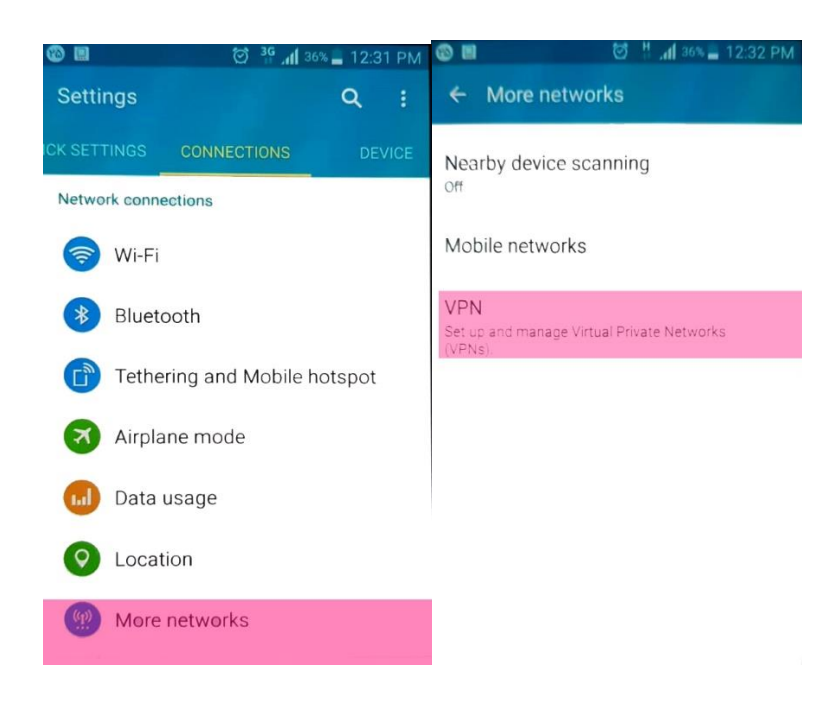

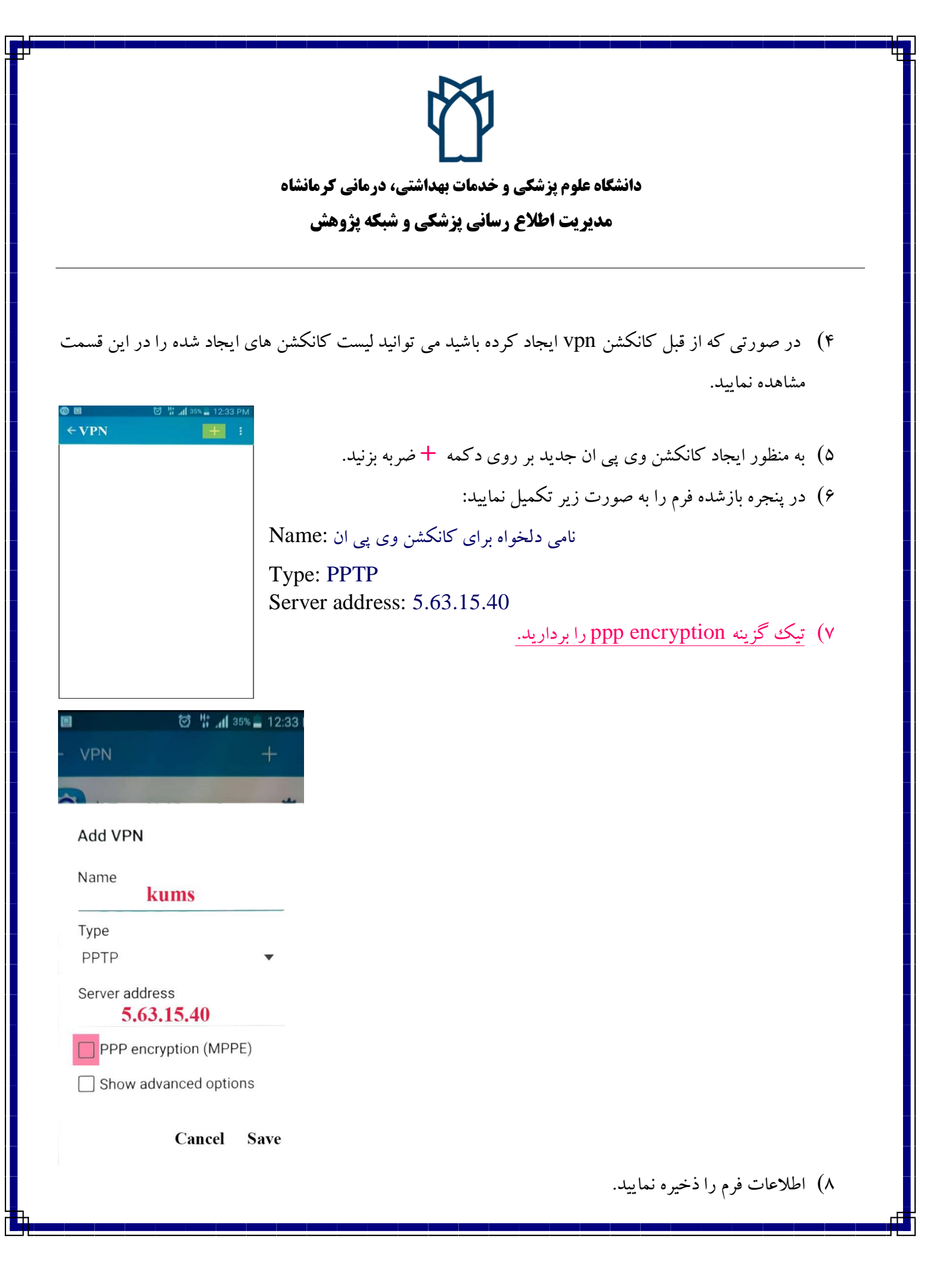

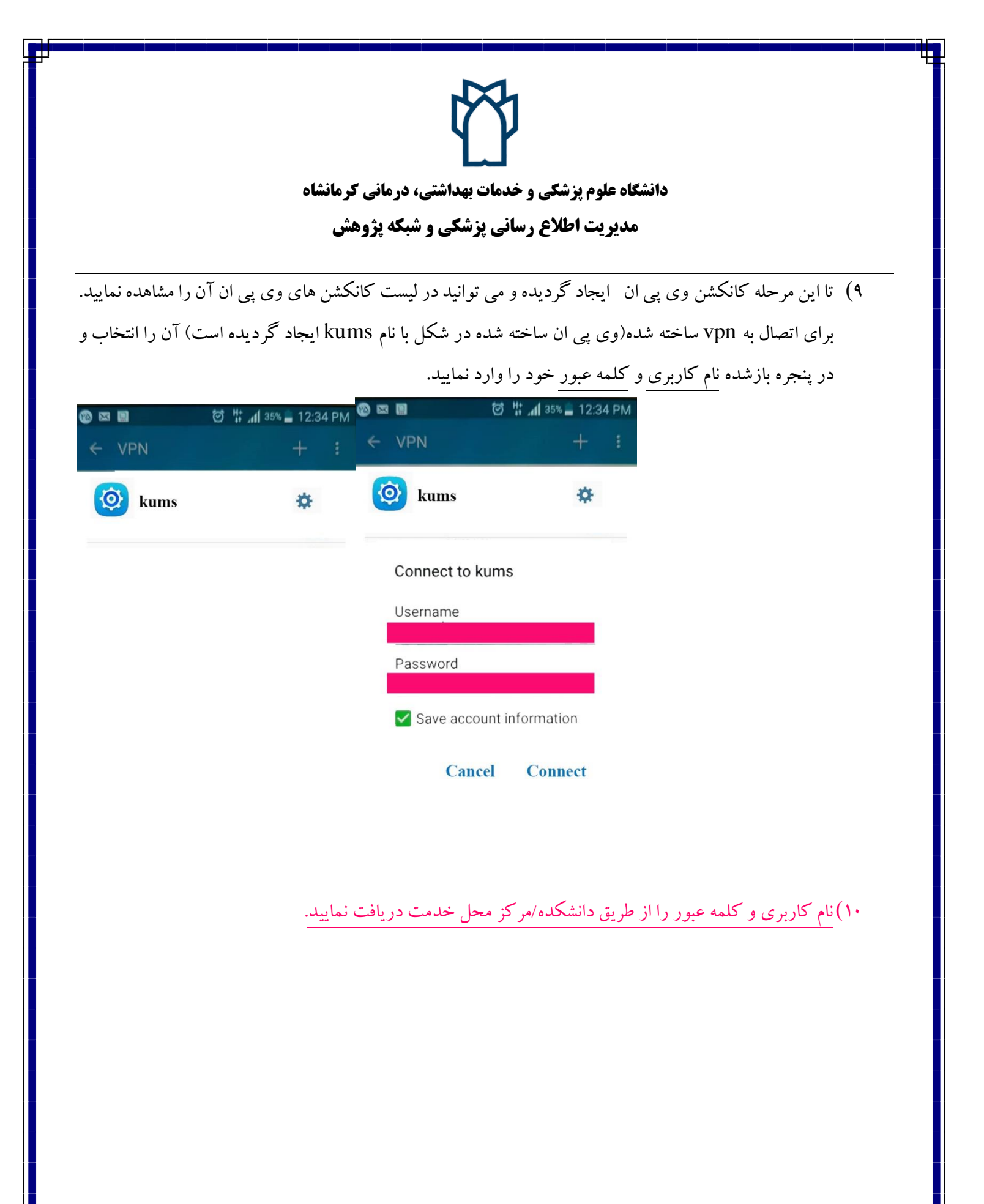